## How to apply for Consent under Air Act of DG Set alongwith Authorization under Hazardous Waste Rules

(Only for DG Sets installed standalone at Shops/Showrooms/Residential areas/Mobile Towers etc.)

- Firstly fill your login credentials to open the account.
- Click on APPLY FOR CONSENT TAB to start the application form.

| CHANDIGAR | H Chandigarh<br>Pollution Control Committee | Online Consent<br>Ministry   | Management & M<br>of Environment, Forest and Clim<br>Government of india | Ionitoring System<br>hate Change |                | सत्यमेव जयते |
|-----------|---------------------------------------------|------------------------------|--------------------------------------------------------------------------|----------------------------------|----------------|--------------|
| Home      | Consent Management                          | Laboratory Management        | Waste Management                                                         | CESS Management                  | Knowledge Base | Logou        |
| Apply     | For Consent                                 | - Gentlerich                 |                                                                          |                                  |                |              |
| Indust    | ry Profile                                  |                              |                                                                          |                                  |                |              |
| Chang     | e Password                                  | A REAL PROPERTY AND          |                                                                          |                                  |                |              |
| Submi     | t Reports/Any Query                         | the state of the state       | Service and the                                                          | and the second second            |                |              |
|           |                                             | Welcome CPCC Test Industry 1 |                                                                          |                                  | Dat            | e : 29-7-20  |

- After this an application form is open. Select the fields for which you want to apply for like If you want to apply of consent to establish (CTE) then click on radio button of CTE and if you want to apply for Consent to Operate (CTO) then click on CTO radio button.
- After this, click on Authorization under Hazardous waste
- Then select Application for : DG Set
- After this, select Air Emission in Emission/Discharge column.

|                                                                                            | Consent Type*: OCTE  CTO                                                                                                    |
|--------------------------------------------------------------------------------------------|----------------------------------------------------------------------------------------------------|
|                                                                                            | Consent For*: O Air Act & Water Act                                                                                                    |
|                                                                                            | Authorization Under:<br>Rules, 2016     Rules, 2016                                                                                                   |
|                                                                                            | Application For* : O New O Renew O D.G. Set                                                                                                    |
|                                                                                            | Is There any Emission/Discharge*:      Air Emission                                                                                                   |
| /hether the industry<br>nvironment Impact A<br>4.09.2006 as amended<br>he status of obtain | y/project is covered under the<br>ssessment (EIA) Notification dated<br>from time to time or not and if yes, NO v<br>ing environmental clearance from |

After selecting all the fields, click on next button. An application form will be • open.

|                                                                                                    | Other Deta      | ils              |                                          |                           |
|----------------------------------------------------------------------------------------------------|-----------------|------------------|------------------------------------------|---------------------------|
| Applicant Name/Authorized Signatory*:                                                                                                    | (Upload Your PA | VN Card, Passpor | Choose File No 1<br>t, UID card, Driving | file chosen<br>( Licence) |
| Designation":                                                                                                    |                 |                  |                                          |                           |
| Phone No. with code*:                                                                                                    |                 |                  |                                          |                           |
| Fax No. with code*:                                                                                                    |                 |                  |                                          |                           |
| Mobile No.*:                                                                                                    |                 |                  |                                          |                           |
| e-mail Address*:                                                                                                    |                 |                  |                                          |                           |
| Do you have a residential colony within the<br>premises in respect of which the present<br>application is made :                                                                                                    | No 💙            |                  |                                          |                           |
| If the site is situated in notified industrial estate                                                                                                    | NO 🗸            |                  |                                          |                           |
| Does the location satisfy the requirments under<br>elevent central/State government notifications<br>such as Coastal Regulation Zone, notification on<br>Ecologically Fragile area, industrial location<br>policy, etc., if so give details? : | NO 🗸            |                  |                                          |                           |
| Description of Process of manufacture of each of<br>he product showing input,output,quality and<br>quantity of solid,liquid and gaseous wastes,if<br>iny,from each unit process:                                                               | NO 🗸            |                  |                                          |                           |
| Present treatment of sewage/canteen effluent:                                                                                                    | NO V            |                  |                                          |                           |
| resent treatment of trade effluent:                                                                                                    | NO V            |                  |                                          |                           |
| Name of the local body under whose jurisdiction<br>the unit is located and name of the license<br>ssuing authority *:                                                                                                    |                 |                  |                                          |                           |
| Names,Address,telephone and Fax number of<br>the Managing Director/Managing Partner and<br>officer responsible for matters connected with<br>Pollution Control and / or Hazardous Waste<br>Disposal :                                          |                 |                  | 2                                        |                           |
| Are you registered as a small scale industry :                                                                                                    | No 🗸            |                  |                                          |                           |
| Surrounding of Site                                                                                                    | Add             | View             |                                          | Delete                    |

Fill all the basic details in application form and then click on next bar • mentioning as FEE.

Save

| asic                                       | Fee     | Authorization Under | Additional Details | Product | Air Emission | Documents |
|--------------------------------------------|---------|---------------------|--------------------|---------|--------------|-----------|
|                                            |         |                     | Fee Details        |         |              | *         |
| jory:                                      |         |                     |                    | G       | REEN         |           |
| DG Set installed at Mobile Tower O Yes  No |         |                     |                    |         |              |           |
| No of DG Set                               |         |                     |                    |         |              |           |
| et Cap                                     | oacity: | (in KVA)            |                    | [       |              |           |
| ber Of                                     | Years   | :                   |                    |         |              |           |
| Applica                                    | able :  |                     |                    |         | ₹ ca         | lculate   |
|                                            |         |                     | Fee Details        |         |              |           |
|                                            |         | Add                 | View               |         |              | Delete    |

\* Instructions: Please enter number of year you are applying consent for. To enter the DD/Cheque details, use the link as follows: click "Add" add details, "View" to view details and "Delete" link to delete details. To update the details, first delete you want to edit and then add new one.

Do You Want To Save The Application as  $\bigcirc$  Completed  $\bigcirc$  In Progress

Save

- Fill all the details in Fee page and calculate the Fee.
- After this, add the details of the fees in **FEE DETAIL COLUMN** after clicking on to **ADD BUTTON**.
- Then Proceed to next page i.e. AUTHORIZATION UNDER

| Basic Fee                                                                                        | Authorization Under                                                                                                    | Additional Details                                                             | Product       | Air Emission       | Documents          |         |
|--------------------------------------------------------------------------------------------------|----------------------------------------------------------------------------------------------------|--------------------------------------------------------------------------------|---------------|--------------------|--------------------|---------|
|                                                                                                  | Authorization/Hazard                                                                                                    | ous Waste Managemer                                                            | nt            |                    | Action             |         |
|                                                                                                  | Authorization/Hazardous                                                                                                    | Waste Generation De                                                            | tails         | Ad                 | d View             | Delete  |
|                                                                                                  | Storage/Dis                                                                                                    | sposal Details                                                                 |               | Ad                 | d View             | Delete  |
|                                                                                                  | Other                                                                                                    | Details                                                                        |               | Ad                 | d View             | Delete  |
| <ul> <li>click "Add"</li> <li>click "View'</li> <li>click "Delet</li> <li>To undate t</li> </ul> | link to add the Hazardous W<br>' link to view the Hazardous<br>e" link to delete the Hazardo<br>he Hazardous Waste delete  | aste details<br>Waste details<br>us Waste details<br>first delete the Hazardou | us Waste deta | ils you want to ed | it and then add no | ew one  |
| Instructions:<br>• click "Add"<br>• click "View'<br>• click "Delet<br>• To update t              | link to add the Hazardous W<br>' link to view the Hazardous<br>e" link to delete the Hazardo<br>he Hazardous Waste delete, | aste details<br>Waste details<br>us Waste details<br>first delete the Hazardou | us Waste deta | ils you want to ed | it and then add ne | ew one. |

• The details related to Hazardous waste required under ADD BUTTONS need to be filled by the applicant to proceed further.

| CHANDIGARH<br>Pollution Control Committee |           | chocmms.nic.in/indApplicationD                                                                 | etails/popHazardActivityGr                                                                      | enDetailsA<br>dActivityGenDe | etailsA Q    |                                                              |                            |
|-------------------------------------------|-----------|------------------------------------------------------------------------------------------------|-------------------------------------------------------------------------------------------------|------------------------------|--------------|--------------------------------------------------------------|----------------------------|
| Home Consent Management                   |           |                                                                                                |                                                                                                 | Au                           | thorizatio   | Knowledge Base                                               | e Logout                   |
| Apply For Consent                         |           |                                                                                                |                                                                                                 |                              | Source of    |                                                              |                            |
| ▲ Industry Profile                        | N         | ot Selected                                                                                    |                                                                                                 |                              |              |                                                              |                            |
| Change Password                           |           |                                                                                                |                                                                                                 |                              | _            |                                                              |                            |
| ▶ Submit Reports/Any Query                | Welcome   | t of Details added.                                                                            |                                                                                                 | Sou                          | rce of Ger   |                                                              | Date : 29-7-2020           |
|                                           | 4         |                                                                                                |                                                                                                 |                              | •            |                                                              |                            |
| Send us your feedback                     | Basic Fee | e Authorization Under                                                                          | Additional Details                                                                              | Product                      | Air Emission | Documents                                                    | ~                          |
| Send us your feedback                     | Basic Fee | e Authorization Under<br>Authorization/Hazard                                                  | Additional Details                                                                              | Product                      | Air Emission | Documents<br>Action                                          |                            |
| Send us your feedback                     | Basic Fee | e Authorization Under<br>Authorization/Hazardou<br>Authorization/Hazardou                      | Additional Details<br>ous Waste Managemen<br>s Waste Generation De                              | Product<br>nt<br>tails       | Air Emission | Documents<br>Action<br>Id View                               | Delete                     |
| Send us your feedback                     | Basic Fee | Authorization Under<br>Authorization/Hazardou<br>Authorization/Hazardou<br>Storage/Di          | Additional Details<br>lous Waste Managemer<br>s Waste Generation De<br>sposal Details           | Product<br>nt<br>tails       | Air Emission | Documents<br>Action<br>dd View<br>dd View                    | Delete<br>Delete           |
| Send us your feedback<br>and suggestions  | Basic Fee | Authorization Under<br>Authorization/Hazardou<br>Authorization/Hazardou<br>Storage/Di<br>Other | Additional Details<br>ous Waste Managemer<br>s Waste Generation De<br>sposal Details<br>Details | Product<br>nt<br>tails       | Air Emission | Action       dd     View       dd     View       dd     View | Delete<br>Delete<br>Delete |

• After click on Add button of first column i.e. **Authorization / Hazardous waste generation details,** a window will be opened.

| 0                                                              | chocmms.nic.in/indApplicationDetails/popHazardActivityGenDetails | sAdd/289041 - | Google Chrome                  | - Ū X                        |
|----------------------------------------------------------------|------------------------------------------------------------------|---------------|--------------------------------|------------------------------|
| O Not secure   chocmms.nic.in/indApplicationDetails/popHazardA | ctivityGenDetailsAdd/289041                                      |               |                                | ଷ୍                           |
|                                                                | Activity/Hazardous Waste Generation                              | Details       |                                |                              |
|                                                                | Authorization Required For                                       |               | Collection Reception Treatment | ansport 🛛 Storage 🗌 Disposal |
| Source of Generation                                           |                                                                  |               | Name                           | Quantity(kg/day)             |
| Not Selected                                                   |                                                                  | v             | v                              |                              |
| List of Details added.                                         | Add                                                              |               |                                |                              |
| Authorization Under                                            | Source of Generation                                             |               | Name & Category                | Quantity(kg/day)             |

- In Authorization Required For column Select checkboxes of Collection, Storage & Disposal.
- After this in Source of Generation column Select 5 no. category i.e. "Industrial operations using mineral or synthetic oil as lubricant in hydraulic systems or other applications "
- After this in Name Column select 5.1 category i.e. " 5.1 Used or spent oil " and add the quantity of used oil which will be generated from DG Set installed at your premises.
- After this click on **ADD button** to add the values.
- Accordingly add the detail of other columns also.
- Thereafter click on **Air Emission** Page and fill the **Details of DG Sets** after clicking the Add button.

|                |                                                   |                                                       |                    |                  | D.G. Set                         | t Details                             |                                           |                                                                                          |                                        |                                       |
|----------------|---------------------------------------------------|-------------------------------------------------------|--------------------|------------------|----------------------------------|---------------------------------------|-------------------------------------------|------------------------------------------------------------------------------------------|----------------------------------------|---------------------------------------|
| Click          | Add button to enter m                             | ultiple details                                       |                    |                  |                                  |                                       |                                           |                                                                                          |                                        |                                       |
| Name           | e of the Unit where D.O                           | G Set is installed                                    |                    |                  |                                  |                                       |                                           |                                                                                          |                                        |                                       |
| Locat          | tion of the Unit where                            | D.G Set is installed                                  |                    |                  |                                  |                                       |                                           |                                                                                          |                                        |                                       |
| Numl           | ber of D.G. Set                                   |                                                       |                    |                  |                                  |                                       |                                           |                                                                                          |                                        |                                       |
| Cost           | of D.G. Set                                       |                                                       |                    |                  |                                  |                                       |                                           |                                                                                          |                                        |                                       |
| Capa<br>(in K  | city of D.G. set<br>VA)                           |                                                       |                    |                  |                                  |                                       |                                           |                                                                                          |                                        |                                       |
| Cano           | py/Acoustic Enclosure                             | Provided                                              | [                  | Yes 🗸            |                                  |                                       |                                           |                                                                                          |                                        |                                       |
| Quan           | tity of used oil genera                           | ted(ltr/yr)                                           |                    | (enter fr        | uel quantity)                    |                                       |                                           |                                                                                          |                                        |                                       |
| Locat<br>speci | tion of D.G set Installe<br>fy                    | d(roof top/ground floo                                | r/any other)Please |                  |                                  |                                       |                                           |                                                                                          |                                        |                                       |
| Туре           | of Unit where DG Set 1                            | Installed                                             |                    |                  |                                  |                                       |                                           |                                                                                          |                                        |                                       |
| Date           | of Manufacturing of D                             | G Set                                                 |                    |                  |                                  |                                       |                                           |                                                                                          |                                        |                                       |
|                |                                                   |                                                       |                    |                  | Ad                               | dd                                    |                                           |                                                                                          |                                        |                                       |
| List o         | f D.G. Set details adde                           | ed.                                                   |                    |                  |                                  |                                       |                                           |                                                                                          |                                        |                                       |
|                | Name of the Unit<br>where D.G Set is<br>installed | Location of the Unit<br>where D.G Set is<br>installed | Number of D.G. Set | Cost of D.G. Set | Capacity of D.G. set<br>(in KVA) | Canopy/Acoustic<br>Enclosure Provided | Quantity of used oil<br>generated(ltr/yr) | Location of D.G set<br>Installed(roof<br>top/ground<br>floor/any<br>other)Please specify | Type of Unit where<br>DG Set Installed | Date of<br>Manufacturing of DG<br>Set |

• After the completion of all the details, click on Documents page to upload the documents.

|                   | Basic                  | Fee | Authorization Under    | Additional Details | Product | Air Emission | Docu  | ments |
|-------------------|------------------------|-----|------------------------|--------------------|---------|--------------|-------|-------|
| Documents Details |                        |     |                        |                    |         |              |       |       |
|                   |                        |     | Upload Required Docume | nts                |         | U            | oload |       |
|                   | Delete Saved Documents |     |                        |                    |         | D            | elete |       |

\* Instructions:

• On Clicking the Upload Tab, a new window will be opened to upload the documents.

| cument<br>icable For | Document Name                                                                                                    | C           | ocument Path   |
|----------------------|----------------------------------------------------------------------------------------------------|-------------|----------------|
| сто                  | Dimension drawing of the pollution control devices provided by the industry/projects                                                                                                    | Choose File | No file chosen |
| сто                  | Site/Location plan of the industry/project                                                                                                    | Choose File | No file chosen |
| сто                  | Manufacturing process Details alongwith the process flow chart                                                                                                    | Choose File | No file chosen |
| сто                  | Detailed project report of the industry/project                                                                                                    | Choose File | No file chosen |
| сто                  | Manufacturing process Details alongwith process Flow chart                                                                                                    | Choose File | No file chosen |
| сто                  | Layout plans of location ETP/APCD and all outlets and various channels/Pipes/sewers having color codes (Fresh water line-blue), (Trade effluent line-Red),(Recirculation of<br>water/wastewater line-green),(Domestic waster water line -Dotted black),(Strom water line-orange) | Choose File | No file chosen |
| сто                  | List of Directors Partners of the industry project alongwith copy of Memorandum and Articles of Association Partnership Deed                                                                                                    | Choose File | No file chosen |
| сто                  | Copy of Registration Certificate with the deptt. of industry i.e GM, DIC/Sectt. for Industrial Approval/Any other in case not submitted at the time of obtaining "consent to<br>establish" (NOC)                                                                                 | Choose File | No file chosen |
|                      | Save                                                                                                    |             |                |

- Upload all the relevant documents and click on save button to save the documents.
- After this a new page will be shown.

| Add More Document |           | Choose File No file chosen |
|-------------------|-----------|----------------------------|
|                   | Save Exit |                            |
|                   |           |                            |

- At this page, you can also upload documents manually which are not mentioned in the list. It will run in a loop and you will submit the documents one by one. After the submission of all documents click on **EXIT** button.
- Two radio buttons will be visible at the bottom of the application form.

| Do You Want To Save The Application as | O Completed | In Progress |
|----------------------------------------|-------------|-------------|
| Save                                   |             |             |

- If you are not sure that you have filled all the details or it is correct then Click **IN PROGRESS** radio button and save the application form to edit it again in future.
- If you are sure and submit all the details in application form then click on **COMPLETED** radio button to submit the Application Form.
- After the submission of application form a new page will be opened to submit the Fee through online or offline modes.

| Merchant Name:            | CPCC              |
|---------------------------|-------------------|
| Application Id:           | 289041            |
| Applied For:              | CTO - air - dgset |
| Payable Amount(in Rs.):   | 7500.0 ₹          |
| Select your Payment Mode: | Online Offline    |
|                           |                   |
| Proceed                   | Back              |

- After proceeding through **online payment**, you can pay fee through **Credit / Debit cards** or through **Net Banking**.
- If you want to pay fee through **offline mode** then you have to submit the detail of **Demand Draft** and also upload the soft copy of the demand draft against the column of the page i.e. Bank Details.

| Click Add button to enter m    | ultiple details                  |                          |                |                     |                 |              |                |  |  |  |
|--------------------------------|----------------------------------|--------------------------|----------------|---------------------|-----------------|--------------|----------------|--|--|--|
|                                |                                  |                          | Bank Details   |                     |                 |              |                |  |  |  |
| Fee For                        | DD No.                           | Date                     | Bank Name      | Branch Name/Address | Amount(In Rs.)  |              |                |  |  |  |
| СТО                            |                                  | 29/07/2020 (select date) | (max 250 chars | (max 250 chars)     | (max 25 digits) |              |                |  |  |  |
|                                |                                  |                          | Add            |                     |                 |              |                |  |  |  |
| Please Attach Scan Copy Of all | Drafts Choose File No file chose | en Attach                |                |                     |                 |              |                |  |  |  |
| List of DD Details added.      |                                  |                          |                |                     |                 |              |                |  |  |  |
| Fee Fo                         | r                                | DD No.                   | Date           | Bank Name           | Branch I        | Name/Address | Amount(In Rs.) |  |  |  |
| Scaned Copy of Bank Drafts :   |                                  |                          |                |                     |                 |              |                |  |  |  |

• After this, submit the application form.

• You can also check the status of your application form against the link mentioned below.

|                                             |                                                 |                                               |                                       |                               |                                           | ${}^{}$                       |
|---------------------------------------------|-------------------------------------------------|-----------------------------------------------|---------------------------------------|-------------------------------|-------------------------------------------|-------------------------------|
| CHANDIGARH<br>Pollution Control Committee   | Online Consent I<br>Ministry o                  | n                                             |                                       |                               |                                           |                               |
| Home Consent Management                     | Laboratory Management                           | Waste Management C                            | ESS Management                        | Knowle                        | edge Base                                 | Logout                        |
| Apply For Consent                           | . G. MENT                                       |                                               |                                       |                               |                                           |                               |
| Industry Profile                            | C. Martin                                       |                                               |                                       |                               |                                           |                               |
| Change Password                             |                                                 |                                               |                                       |                               |                                           |                               |
| Submit Reports/Any Query                    | Contraction of the                              | were an and a server of                       | n bergen marrie                       | more a                        |                                           |                               |
| v                                           | elcome CPCC Test Industry 1                     |                                               |                                       |                               | Dat                                       | e : 29-7-2020                 |
| Send us your feedback and suggestions       | In-progress Application                         | ompleted Application                          |                                       |                               |                                           |                               |
| click here for any kind complaints or query | Application Submission Applicati<br>No Date For | on Application Certificate<br>Type For Status | Application/<br>Certificate<br>Status | Scrutiny<br>Status By<br>CPCC | Scrutiny<br>Completion<br>Date<br>By CPCC | Approval<br>Status<br>By CPCC |
|                                             |                                                 |                                               |                                       |                               |                                           |                               |
|                                             |                                                 |                                               |                                       |                               |                                           |                               |
|                                             |                                                 |                                               |                                       |                               |                                           |                               |
|                                             |                                                 |                                               |                                       |                               |                                           |                               |

- After login, click on **Consent Management** Page.
- Then after clicking on to **completed application** tab you can see the applied application form and its status.